## 國立高師大附中 111 學年度第 2 學期國一彈性學習 學生網路選課說明

- 一、課程時間:每週五第5節。
- 二、選課期間:112/2/10(五)09:00-112/2/14(二)16:00 止
- 三、注意事項:
- 1. 請同學於上述選課期間內完成選課。若沒有在期間內選填,將由教務處代為隨機選課,不得異議。
- 志願序可選填4個,請同學必須將4個志願序都填滿,未選滿者,視同未完成選課,將由系統隨機 選課。
- 3. 教材以教師自編教材為主,選修時所用課本及教材須購買時,由學生自行負擔。
- 4. 如有遇到選課系統操作的問題,請儘快向教務處教學組: (07)7613875#511、514 反映。
- 四、開設課程簡介:

| 編 | 課程名稱    | 課程簡介                           | 人數 |
|---|---------|--------------------------------|----|
| 號 |         |                                | 上限 |
| 1 | 環遊世界趣   | 學習英文只能應用在課本上嗎?其實世界比你們想的還要大!讓我  | 32 |
|   |         | 們一同環遊世界去吧!                     |    |
| 2 | 閱讀素養    | 透過手寫練習、口語表達、詞語典故補充與閱讀測驗分析等方式,增 | 32 |
|   |         | 強語感判斷和閱讀理解能力。                  |    |
| 3 | 數學思考與欣賞 | 數表猜心、三視圖的應用、過河遊戲、華容道、摺紙中的幾何、哥倫 | 32 |
|   |         | 布方塊、移動火柴棒、納許棋、生活中的數學等          |    |
| 4 | 進階西洋棋   | 利用探討開局與殘局的關係,研究有趣的戰術策略,找到必勝關鍵。 | 32 |

五、上網選課方式:

(一)操作流程如下:

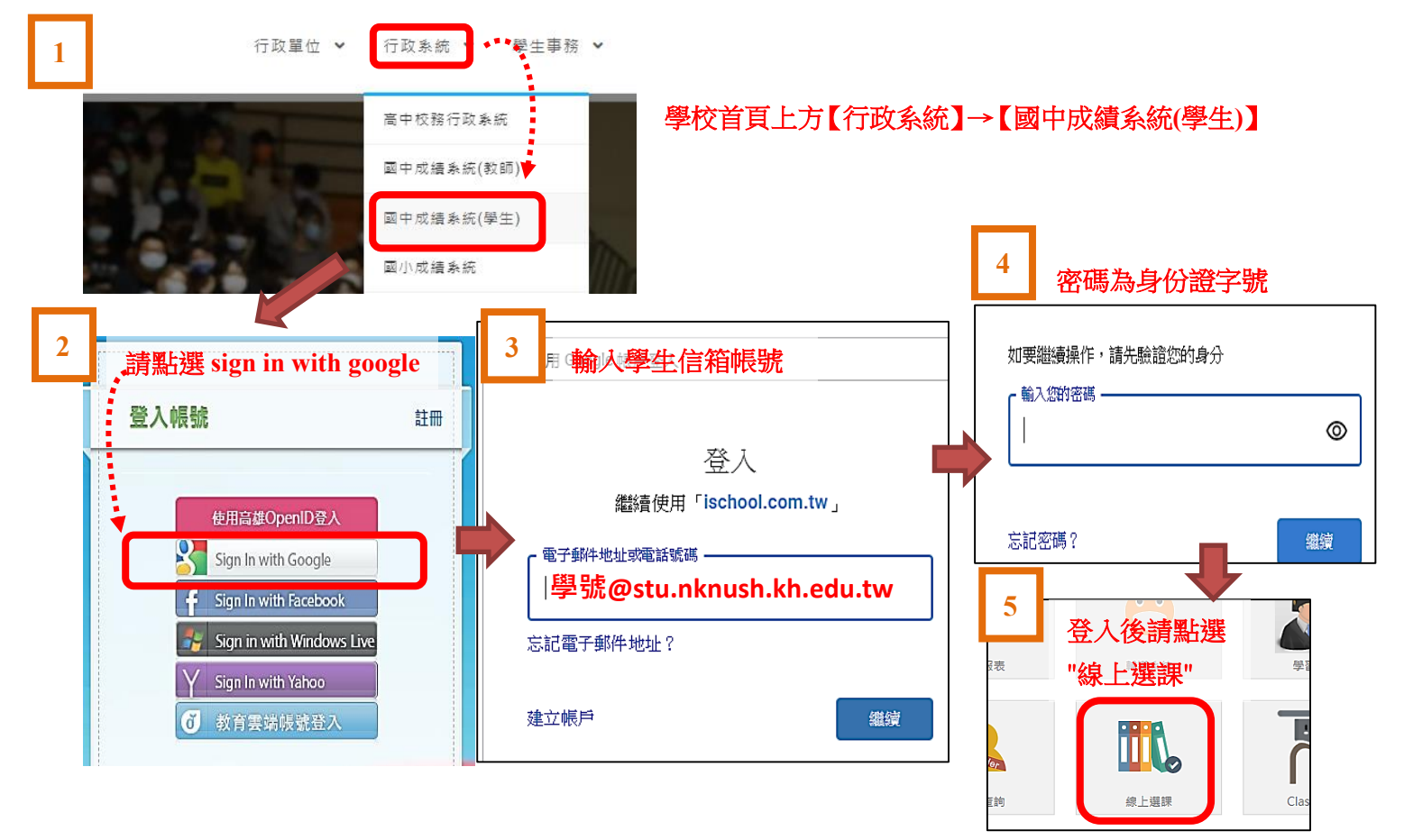

★以志願序選課 :學生 WEB 介面,請參照以下說明:

★選課時段資訊:112/2/10(五)09:00 開始,112/2/14(二)16:00 結束。

★ischool 帳號:學號@stu.nknush.kh.edu.tw 密碼:學生身分證字號。登入後操作如下頁:

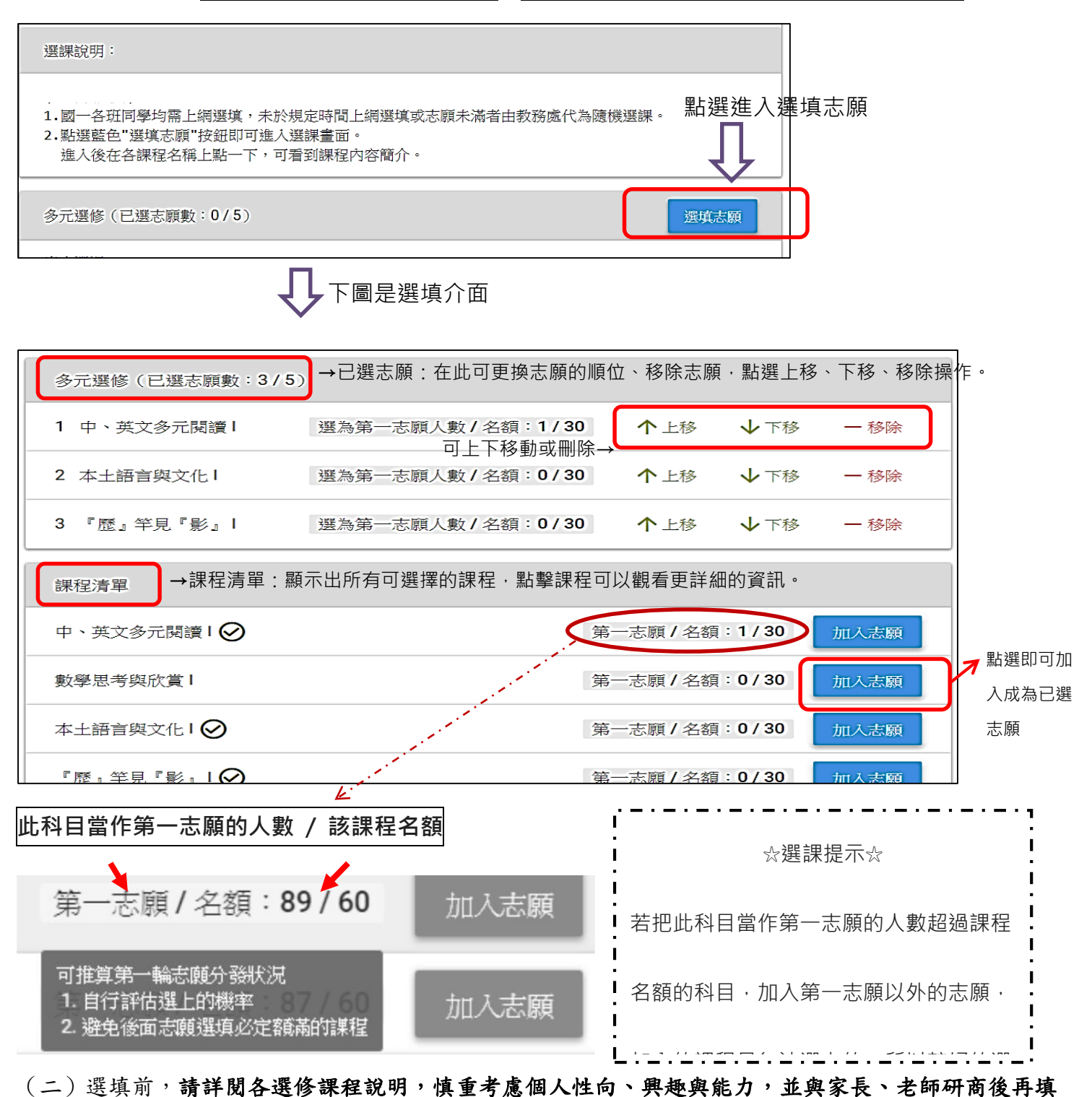

**寫**。若無法順利上網選填時,請聯絡教務處教學組 7613875#511、514。

- (三)選修科目請依志願順序分別選出適合自己興趣的課程; 志願選填完後, 在截止時間前仍可再次登 入系統查看目前各科目選填為第一志願的人數並調整志願。
- (四)每一科目班級選修人數均有上限。若人數過多,由電腦隨機選取決定。未能修習第一志願之同學, 以相同方式安排下一志願科目,依此類推。
- (五) 嚴禁他人任意盜用非本人之學號、身分證字號登入選課系統, 查有實據者,將依校規嚴懲。